# Liquidazione iva istituzionale non residenti

Nel caso di gestione di Bilancio unico con unica unità economica definita con autonomia di bilancio, la stampa della liquidazione lva deve essere fatta da questa unità economica

Il sistema permette di effettuare anche la liquidazione nel caso di più di una unità economiche con autonomia di bilancio la liquidazione dell'Iva è, per definizione, decentrata: ogni Struttura decentrata deve prima effettuare la propria liquidazione Iva, poi l'Amministrazione effettuerà quella dell'Ateneo.

L'Ateneo che gestisce un'unica UE autonoma deve nel **Contesto** selezionare l'esercizio di riferimento e come Unità Economica quella con autonomia di Bilancio, questa UE può effettuare, in qualunque momento, la stampa provvisoria della liquidazione lva istituzionale, stampa che serve solo a fini di controllo.

### Liquidazione Iva provvisoria istituzionale

Il sistema presenta la seguente schermata:

| Contability / Liquity | Contabilità Iva / Stampe 🗱 Contesto X Chiudi Funzione / Liquidazione iva istituzionale non residenti - Esercizio: 2018 ,Unità Economica: UE.A - Universita' degli Studi di |                            |  |  |  |  |  |
|-----------------------|----------------------------------------------------------------------------------------------------|----------------------------|--|--|--|--|--|
| Visualizza            | Visualizza DG non estesi coge Trasmetti a Sistema Documentale                                                                                                    |                            |  |  |  |  |  |
| * Tipo sta            | * Tipo stampa Provvisoria                                                                                                    |                            |  |  |  |  |  |
|                       |                                                                                                    |                            |  |  |  |  |  |
| Sezionali             | Sezionali                                                                                                    |                            |  |  |  |  |  |
| C                     | Codice                                                                                                    | Descrizione                |  |  |  |  |  |
|                       | UE.A                                                                                                    | Universita' degli Studi di |  |  |  |  |  |

| Risultati 1 - 1 di 1 |            |             |            | Pagina 1 di 1 渊 |
|----------------------|------------|-------------|------------|-----------------|
|                      |            |             |            |                 |
| * Data inizio        | 01/03/2018 | * Data fine | 31/03/2018 |                 |
|                      |            |             |            |                 |
| Calcola              |            |             |            |                 |

FIGURA 1

L'utente deve valorizzare i campi contrassegnati dall'asterisco:

| Tipo<br>stampa                | selezionare "Provvisoria"                                                                                                    |
|-------------------------------|----------------------------------------------------------------------------------------------------|
| Data<br>inizio e<br>data fine | inserire la data di inizio e fine del periodo dal liquidare. Trattandosi di liquidazione provvisoria, effettuata con finalità di controllo, il periodo inserito può anche essere diverso rispetto al periodo Iva |

Cliccare su [Calcola].

Il sistema calcola l'iva istituzionale sugli acquisti sia intra che extra UE del periodo (mese di riferimento), anche di tutte le UE figlie della UE di contesto.

| <ul> <li>Contabilità Iva / Stampe</li> <li>/ Liquidazione iva istituzionale non residenti - Esercizio: 2018 ,Unità Economica</li> </ul> | : UE.A - Universita' degli Studi di |
|----------------------------------------------------------------------------------------------------|-------------------------------------|
| Torna indietro         Stampa         Visualizza DG versamento                                                                          |                                     |
| Acquisti                                                                                                    | ۵                                   |
| 1 IVA su Acquisti Istituzionali Intra-Ue                                                                                                | 5.062,18                            |
| 2 IVA su Acquisti Istituzionali Extra-Ue                                                                                                | 3.030,27                            |
| 3 IVA su Acquisti Istituzionali San Marino                                                                                              | 0,40                                |
|                                                                                                    |                                     |
| Totale                                                                                                    | ٥                                   |
| IVA istituzionale del periodo                                                                                                    | 8.092,85                            |

FIGURA 2

Cliccare infine su [Stampa].

# LIQUIDAZIONE IVA ISTITUZIONALE NON RESIDENTI

| Tipo stampa                   | tampa Tipo attività Unità Contabile Esercizio |                                   | Р                                         | eriodo |          |  |
|-------------------------------|-----------------------------------------------|-----------------------------------|-------------------------------------------|--------|----------|--|
| Provvisoria                   | 00 - Attività<br>istituzionale                | UE.A - Universita' degli Studi di | ta' degli Studi di 2018 01/03/2018 - 31/0 |        |          |  |
| ACQUISTI                      |                                               |                                   |                                           |        |          |  |
| 1 IVA su Acquisti Ist         | 5.062,18                                      |                                   |                                           |        |          |  |
| 2 IVA su Acquisti Ist         | 3.030,27                                      |                                   |                                           |        |          |  |
| 3 IVA su Acquisti Ist         | 0,40                                          |                                   |                                           |        |          |  |
| TOTALE                        |                                               |                                   |                                           |        |          |  |
| IVA istituzionale del periodo |                                               |                                   |                                           |        | 8.092,85 |  |

## FIGURA 3

## Liquidazione IVA istituzionale definitiva

L'Ateneo che gestisce un'unica UE autonoma per effettuare la liquidazione definitiva deve nel Contesto selezionare l'esercizio di riferimento e come Unità Economica quella con autonomia di Bilancio.

| » Contal<br>/ Liq                | » Contabilità Iva / Stampe<br>/ Liquidazione iva istituzionale non residenti - Esercizio: 2017, Unità Economica: UE.A - Universita' degli Studi di |                            |               |                                   |   |  |  |
|----------------------------------|----------------------------------------------------------------------------------------------------|----------------------------|---------------|-----------------------------------|---|--|--|
| Stampa<br>* Tipo s               | a UE senza liq. Visualizza DG non estesi coge stampa Definitiva                                                                                    |                            |               |                                   |   |  |  |
| Seziona                          | Ì                                                                                                    |                            |               |                                   |   |  |  |
| C                                | Codice                                                                                                    | Descrizione                |               |                                   |   |  |  |
|                                  | UE.A                                                                                                    | Universita' degli Studi di |               |                                   |   |  |  |
| Risultati<br>Periodo<br>Visualiz | 1 - 1 di 1<br>Gennaio 💟 Data inizio<br>zza liquidazioni amm. centrale                                                                              | 01/01/2017 Data fi         | ne 31/01/2017 | Pagina 1 di 1<br>Num pag iniziale | 1 |  |  |
|                                  | Unità contabile                                                                                                    | Data inizio                | Data fine     | Data stampa                       |   |  |  |
|                                  | UE                                                                                                    | 01/01/2017                 | 31/01/2017    | 08/02/2017                        | ^ |  |  |
|                                  | UE                                                                                                    | 01/02/2017                 | 28/02/2017    | 07/03/2017                        |   |  |  |
|                                  | ) UE                                                                                                    | 01/03/2017                 | 31/03/2017    | 10/04/2017                        |   |  |  |
|                                  | UE                                                                                                    | 01/04/2017                 | 30/04/2017    | 10/05/2017                        |   |  |  |
|                                  | UE                                                                                                    | 01/05/2017                 | 31/05/2017    | 08/06/2017                        |   |  |  |

### FIGURA 4

L'utente deve valorizzare i campi contrassegnati dall'asterisco:

| Tipo stampa             | selezionare "Definitiva"                                     |
|-------------------------|--------------------------------------------------------------|
| Data inizio e data fine | inserire la data di inizio e fine del periodo dal liquidare. |

Una volta selezionato il parametro Tipo Stampa, il sistema propone le liquidazioni effettuate dall'Ateneo nei mesi precedenti al mese per cui si sta procedendo ad effettuare la liquidazione.

Cliccare su [Calcola].

Come per la liquidazione lva provvisoria, il sistema calcola l'Iva istituzionale sugli acquisti sia intra che extra UE del periodo (mese di riferimento).

Cliccare infine su [Stampa].

## LIQUIDAZIONE IVA ISTITUZIONALE NON RESIDENTI

| Tipo stampa                   | o stampa Tipo attività Unità Contabile |                                                        | Esercizio | Periodo |          |  |
|-------------------------------|----------------------------------------|--------------------------------------------------------|-----------|---------|----------|--|
| Definitiva                    | 00 - Attività<br>istituzionale         | tività UE - Universita' degli Studi di 2017 01/02/2017 |           |         |          |  |
| ACQUISTI                      |                                        |                                                        |           |         |          |  |
| 1 IVA su Acquisti Ist         | 4.498,43                               |                                                        |           |         |          |  |
| 2 IVA su Acquisti Ist         | 5.303,60                               |                                                        |           |         |          |  |
| 3 IVA su Acquisti Ist         | 0,00                                   |                                                        |           |         |          |  |
| TOTALE                        |                                        |                                                        |           |         |          |  |
| IVA istituzionale del periodo |                                        |                                                        |           |         | 9.802,03 |  |

# **DATI INTRA12**

| I                                                                                                    | Esercizio                                                                                                    |                              |                          | Periodo                         |          |  |  |
|----------------------------------------------------------------------------------------------------|----------------------------------------------------------------------------------------------------|------------------------------|--------------------------|---------------------------------|----------|--|--|
|                                                                                                    | 2017                                                                                                    |                              |                          | 01/02/2017 - 28/02/2017         |          |  |  |
| Acquisti di beni provenienti da                                                                                             | Acquisti di beni provenienti da altri Stati membri della Comunità da soggetti appartenenti all'Unione Europea         AMPO 1: Imponibile       5.966,37       CAMPO 2: Imposta       1.265,81 |                              |                          |                                 |          |  |  |
| Acquisti di beni già presenti nel territorio nazionale (art. 7bis DPR 633/1972) da soggetti appartenenti all'Unione Europea |                                                                                                    |                              |                          |                                 |          |  |  |
| CAMPO 3: Imponibile                                                                                                    | CAMPO 3: Imponibile 0,00 CAMPO 4: Imposta 0,00                                                                                                    |                              |                          |                                 |          |  |  |
| CAMPO 5: Imponibile                                                                                                    | 18.882,80                                                                                                    | CAMPO 6: di cui art. 7-ter   | 18.882,80                | CAMPO 7: Imposta                | 3.232,62 |  |  |
| Acquisti di beni già presenti n                                                                                             | el territorio na                                                                                                    | azionale (art. 7 bis DPR 633 | /1972) da soggetti non a | appartenenti all'Unione Europea |          |  |  |
| CAMPO 8: Imponibile                                                                                                    | 0,00                                                                                                    | CAMPO 9: Imposta             | 0,00                     |                                 |          |  |  |
| Acquisti di servizi da soggetti                                                                                             | Acquisti di servizi da soggetti non appartenenti all'Unione Europea                                                                                                    |                              |                          |                                 |          |  |  |
| CAMPO 10: Imponibile                                                                                                    | 24.107,20                                                                                                    | CAMPO 11: di cui art. 7-ter  | 24.107,20                | CAMPO 12: Imposta               | 5.303,60 |  |  |

La stampa si compone di due pagine. La prima contenente i dati riepilogati dell'IVA e la seconda contenente i dati utili alla compilazione della dichiarazione mensile mod. INTRA 12.

Inoltre con la stampa definitiva della liquidazione, il sistema crea in automatico il Dg di versamento Iva, questo Dg di versamento Iva è intestato all'Erario e riporta l'ammontare della liquidazione Iva istituzionale per acquisti intra ed extra-Ue d'Ateneo. Il Dg di versamento andrà, innanzitutto, contabilizzato in Coge, quindi si dovrà quindi registrare da questo Dg di versamento Iva anche l'ordinativo di pagamento intestato all'Erario.

Nella testata del dg versamento iva, dalla versione 22.09.00.00 sono stati previsti due nuovi campi: Protocollo telematico F24 EP e Data versamento IVA.

L'utente, cliccando su MODIFICA potrà entrare nel dg per inserire o modificare il loro valore. Procedere poi al salvataggio dell'operazione tramite il pulsante SALVA.

Facciamo presente che questi sono gli unici dati modificabili previsti per questa tipologia di dg, in aggiunta alla possibilita' di inserire allegati.

| » Documenti gestionali                                                                                 | Accesso per Tipologie                                                 | - Versamento Iva (UO: Univ.                                              | l i                    | Anno: 2020)                                                             |
|----------------------------------------------------------------------------------------------------|-----------------------------------------------------------------------|--------------------------------------------------------------------------|------------------------|-------------------------------------------------------------------------|
| Q Ricerca Modifi<br>Report: Commerciale                                                                | Ca Adobe PDF (.pdi)                                                   | R Salva R Annulla                                                        | Cancella               | a Completa Iter Associazioni                                            |
| ID DG<br>Nr. Registrazione                                                                             | 998351                                                                | Stato (*)<br>Data Registrazione (*)                                      | Completo<br>10/02/2020 | Stati Applicativi<br>Non contabilizzata Coan<br>Non contabilizzata Coge |
| Testata Commerciale                                                                                    | Indirizzo Righe Detta                                                 | glio Cicli Allegati                                                      |                        |                                                                         |
| Anno (*)<br>UO Origine (*)<br>UO Numerante<br>Data Reg. (*)<br>Progetto<br>Unita Lavoro<br>Descrizione | 2020<br>170017 C<br>170017<br>10/02/2020<br>C<br>Documento Gestionale | Universita' degli Studi di<br>Universita' degli Studi d<br>Data Scadenza | 0                      |                                                                         |
| Protocollo Telematico<br>F24 EP<br>Data Versamento IVA<br>Note                                         |                                                                       |                                                                          |                        |                                                                         |

### TRASMISSIONE A SISTEMA DOCUMENTALE

Dalla versione 20.01.00.00 il sistema permette di inoltrare al sistema documentale la liquidazione iva istituzionale non residenti.

Il pulsante TRASMETTI A SISTEMA DOCUMENTALE consente di selezionare una liquidazione definitiva e inoltrarla a sistema documentale.

L'utente deve selezionare il profilo documentale, poi U-GOV presenta l'elenco delle liquidazioni definitive salvate che debbono essere inviate al sistema documentale.

Per completare l'inoltro premere TRASMETTI.

| Visualizza DG non estesi cope Trasmetti a Sistema Documentale                                                                                                    |                                 |                      |            |             |  |  |  |
|----------------------------------------------------------------------------------------------------|---------------------------------|----------------------|------------|-------------|--|--|--|
| * Tipo stampa Definitiva Y                                                                                                    |                                 |                      |            |             |  |  |  |
|                                                                                                    |                                 |                      |            |             |  |  |  |
| Sezionali                                                                                                    |                                 |                      |            |             |  |  |  |
| Codice                                                                                                    | Descrizione                     |                      |            |             |  |  |  |
| UE.A                                                                                                    | Universita' degli Studi di      |                      |            |             |  |  |  |
|                                                                                                    |                                 |                      |            |             |  |  |  |
|                                                                                                    |                                 |                      |            |             |  |  |  |
|                                                                                                    |                                 |                      |            |             |  |  |  |
|                                                                                                    |                                 |                      |            |             |  |  |  |
|                                                                                                    |                                 |                      |            |             |  |  |  |
|                                                                                                    |                                 |                      |            |             |  |  |  |
| Olevitadi a cardi a                                                                                                    |                                 |                      |            |             |  |  |  |
| Risoitati 1 - 1 di 1                                                                                                    |                                 |                      |            |             |  |  |  |
|                                                                                                    |                                 |                      |            |             |  |  |  |
| Periodo                                                                                                    | <ul> <li>Data inizio</li> </ul> | 01/04/2018 Data fine | 30/04/2018 |             |  |  |  |
|                                                                                                    |                                 |                      |            |             |  |  |  |
| Unità contabile                                                                                                    |                                 | Data inizio          | Data fine  | Data stampa |  |  |  |
| UE.A                                                                                                    |                                 | 01/02/2018           | 28/02/2018 | 26/04/2018  |  |  |  |
| UE.A                                                                                                    |                                 | 01/01/2018           | 31/01/2018 | 26/04/2018  |  |  |  |
| UE.A                                                                                                    |                                 | 01/03/2018           | 31/03/2018 | 03/05/2018  |  |  |  |
| the instant of the second second seco |                                 |                      |            |             |  |  |  |

| 🔻 Filtra | 🝸 Filtra 🗶 Annulla filtro Torna indietro Trasmetti Consulta Documento Mostra anche trasmessi |               |            |                |                     |                   |
|----------|----------------------------------------------------------------------------------------------|---------------|------------|----------------|---------------------|-------------------|
| C        | Id Registro Fiscale                                                                          | Data inizio 🗘 | Data fine  | Id Documentale | Numero Protocollo 🗘 | Data Protocollo 🗘 |
|          |                                                                                              |               |            |                |                     |                   |
|          | 774                                                                                          | 01/03/2018    | 31/03/2018 |                |                     |                   |

Il pulsante MOSTRA TRASMESSI espone le liquidazioni che sono già stati inviate.

1-Amministra Amministratore-ADMNADM

Scelta Profilo

Il pulsante CONSULTA DOCUMENTO consente di vedere i dati documentali della liquidazione.

۲

#### ESTRAI DG INCLUSI NELLA LIQUIDAZIONE

Nell'ambito degli sviluppi di funzionalità di supporto alla rendicontazione dei progetti PNRR, è stata implementata la possibilità di estrarre i DG inclusi nella liquidazione IVA corredati dai relativi dati di CUP e CIG per costruire un report comprovante della quota di competenza relativa all'iva pagata con l'F24

Per eseguire il report è stato aggiunto il pulsante "ESTRAI DG INCLUSI NELLA LIQUIDAZIONE".

| » Iva /   | * Iva / Stampe / Liquidazione iva istituzionale non residenti - Esercizio: 2022 , Unità Economica: UE.A - Universita' degli Studi                                                                                                    |            |               |                         |            |            |            |             |                   |  |
|-----------|----------------------------------------------------------------------------------------------------|------------|---------------|-------------------------|------------|------------|------------|-------------|-------------------|--|
| Stamp     | Stampa UE senza liq. Visualizza DG non estesi coge Trasmetti a Sistema Documentale                                                                                                    |            |               |                         |            |            |            |             |                   |  |
| * Tipo    | stampa                                                                                                    | Definitiva | ~             |                         |            |            |            |             |                   |  |
|           |                                                                                                    |            |               |                         |            |            |            |             |                   |  |
| Seziona   | Sezionali                                                                                                    |            |               |                         |            |            |            |             |                   |  |
| C         | Codice                                                                                                    |            | 1             | Descrizione             |            |            |            |             |                   |  |
|           | UE.A                                                                                                    |            | 1             | Universita' degli Studi |            |            |            |             |                   |  |
|           |                                                                                                    |            |               |                         |            |            |            |             |                   |  |
|           |                                                                                                    |            |               |                         |            |            |            |             |                   |  |
|           |                                                                                                    |            |               |                         |            |            |            |             |                   |  |
|           |                                                                                                    |            |               |                         |            |            |            |             |                   |  |
|           |                                                                                                    |            |               |                         |            |            |            |             |                   |  |
| Risultati | 1 - 1 di 1                                                                                                    |            |               |                         |            |            |            |             | M Pagina 1 di 1 M |  |
| Devie de  |                                                                                                    | Lucio      | N Data Inizia | 01/07/2022              | Data fina  |            | 21/07/2022 |             |                   |  |
| Period    | ,                                                                                                    | Lugito     |               | 01/07/2022              | Data lille |            | 51/07/2022 |             |                   |  |
| Mounti    | Vauskers laudetion and sostelle                                                                                                    |            |               |                         |            |            |            |             |                   |  |
| visualiz  | Unità conta                                                                                                    | bile       |               | Data inizio             |            | Data fine  |            | Data Stampa |                   |  |
|           |                                                                                                    | UNC .      |               | 01/01/2022              |            | 31/01/2022 |            | 07/02/2022  |                   |  |
|           |                                                                                                    |            |               | 01/01/2022              |            | 51/01/2022 |            | 07/02/2022  |                   |  |
| ət:; ഥ    | Estrai Dg inclusi nella liquidazione     1/02/2022     28/02/2022     08/03/2022     08/03/2022     08/03/2022     08/03/2022     08/03/2022     08/03/2022     08/03/2022     08/03/2022     08/03/2022     08/03/2022     08/03/2022     08/03/2022     08/03/2022     08/03/2022     08/03/2022     08/03/2022     08/03/2022     08/03/2022     08/03/2022     08/03/2022     08/03/2022     08/03/2022     08/03/2022     08/03/2022     08/03/2022     08/03/2022     08/03/2022     08/03/2022     08/03/2022     08/03/2022     08/03/2022     08/03/2022     08/03/2022     08/03/2022     08/03/2022     08/03/2022     08/03/2022     08/03/2022     08/03/2022     08/03/2022     08/03/2022     08/03/2022     08/03/2022     08/03/2022     08/03/2022     08/03/2022     08/03/2022     08/03/2022     08/03/2022     08/03/202     08/03/202     08/03/202     08/03/202     08/03/202     08/03/202     08/03/202     08/03/202     08/03/202     08/03/202     08/03/202     08/03/202     08/03/202     08/03/202     08/03/202     08/03/202     08/03/202     08/03/202     08/03/202     08/03/202     08/03/202     08/03/202     08/03/202     08/03/202     08/03/202     08/03/202     08/03/202     08/03/202     08/03/202     08/03/202     08/03/202     08/03/202     08/03/202     08/03/202     08/03/202     08/03/202     08/03/202     08/03/202     08/03/202     08/03/202     08/03/202     08/03/202     08/03/202     08/03/202     08/03/202     08/03/202     08/03/202     08/03/202     08/03/202     08/03/202     08/03/202     08/03/202     08/03/202     08/03/202     08/03/202     08/03/202     08/03/202     08/03/202     08/03/202     08/03/202     08/03/202     08/03/202     08/03/202     08/03/202     08/03/202     08/03/202     08/03/202     08/03/202     08/03/202     08/03/202     08/03/202     08/03/202     08/03/202     08/03/202     08/03/202     08/03/202     08/03/202     08/03/202     08/03/202     08/03/202     08/03/202     08/03/202     08/03/20     08/03/20     08/03/20     08/03/20     08/03/20     08/03/20     08/03 |            |               |                         |            |            |            |             |                   |  |

Il sistema, per ogni Liquidazione salvata in Definita, consente di esportare in Excel i DG che sono confluiti in quella chiusura Iva.

Per i documenti da soggetti non residenti, sono presenti due fogli all'interno del file, uno per le fatture e note di credito e l'altro per Compensi ed Incarichi.

| Data        | Descrizion  | e Identificativo            | Tipo       | Tipo          | Tipo          | Soggetto | CUP              | CIG          | Esclusione CIG | Voce   | Descrizione Voce          | Progetto | Data         | Codice | Imponibil   | Iva     | Storno | Nr   |
|-------------|-------------|-----------------------------|------------|---------------|---------------|----------|------------------|--------------|----------------|--------|---------------------------|----------|--------------|--------|-------------|---------|--------|------|
| documento   | Documento ( | SCI<br>Sostionalo id. do: 1 | Fattur     | Campo         | Attivo/Passiv | 120102   |                  |              |                | 10602  | Licenze coffuere annu     | 29244    | esigibilita  | 12228  | e<br>162.11 | 25 99 1 | No     | riga |
| 30/08/2020  | Documento   | Sestionale lu_ug. 1         |            | Istituzional  | Passivo       | 120103   |                  | LCDLI 007 II | ,              | 10055  | Elicenze sortware annu    | 47400    | 11/12/2020   | 12220  | 200,11      | 46.50   |        | -    |
| 20/11/2020  | Documento C | Sestionale Id_dg: 1         | L Fattura  | Istituzional  | e Passivo     | 162001   | 0000100000000000 | 7760504040   | ,              | 10651  | Estratti e reprints artic | 17406    | 02/12/2020   | 12128  | 211,45      | 40,52   | NO     | -    |
| 05/11/2020  | Documento C | sestionale id_dg: 1         | Fattura    | Istituzional  | e Passivo     | 116622   | -                |              | ,              | 10651  | Estratti e reprints artic | 28007    | 03/12/2020   | 15158  | 149,85      | 32,97   | NO     | 1    |
| 06/11/2020  | Documento C | sestionale id_dg: 1         | L'Fattura  | Istituzional  | e Passivo     | 116622   |                  |              |                | 10651  | Estratti e reprints artic | 5581     | 03/12/2020   | 15158  | 94,47       | 20,78   | No     | 1    |
| 13/10/2020  | Documento ( | iestionale id_dg: 1         | l:Fattura  | Istituzional  | e Passivo     | 112825   |                  |              |                | 10329  | Iscrizioni a convegni/c   | 26819    | 03/12/2020   | 1515B  | 242,19      | 53,28   | No     | 1    |
| 28/09/2020  | Documento ( | Gestionale id_dg: 1         | L'Fattura  | Istituzional  | e Passivo     | 148654   |                  | 350000550    |                | 10425  | Altre prestazioni e sen   | 37202    | 03/12/2020   | 1515B  | 332,48      | 73,15   | No     | 1    |
| 24/11/2020  | Documento ( | Sestionale id_dg: 1         | L: Fattura | Istituzional  | e Passivo     | 109913   |                  |              | 04             | 10330  | Iscrizione a convegni/    | 39362    | 03/12/2020   | 1224   | 240,00      | 0,00    | No     | 1    |
| 02/12/2020  | Documento ( | Sestionale id_dg: 1         | L: Fattura | Istituzional  | e Passivo     | 108056   | E                | 3500515300   |                | 10182  | Software di proprieta'    | 36078    | 04/12/2020   | 1222B  | 87,00       | 19,14   | No     | 1    |
| 02/12/2020  | Documento ( | Bestionale id_dg: 1         | L: Fattura | Istituzional  | e Passivo     | 108056   |                  |              |                | 10182  | Software di proprieta'    | 36078    | 04/12/2020   | 1222B  | 438,00      | 96,36   | No     | 2    |
| 20/10/2020  | Documento ( | Gestionale id_dg: 1         | L: Fattura | Istituzional  | e Passivo     | 112825   |                  |              |                | 10330  | Iscrizione a convegni/    | 35054    | 04/12/2020   | 1516   | 501,96      | 0,00    | No     | 1    |
| 16/11/2020  | Documento ( | Sestionale id_dg: 1         | L: Fattura | Istituzional  | e Passivo     | 148654   | E 44000270000    | 7503005534   |                | 10425  | Altre prestazioni e sen   | 37202    | 04/12/2020   | I515B  | 438,15      | 96,39   | No     | 1    |
| 23/09/2020  | Documento ( | Sestionale id_dg: 1         | L: Fattura | Istituzional  | e Passivo     | 181261   |                  | 7762552445   |                | 10182  | Software di proprieta'    | 38332    | 04/12/2020   | I515B  |             |         |        | 1    |
| 23/09/2020  | Documento ( | Sestionale id_dg: 1         | L: Fattura | Istituzional  | Passivo       | 181261   |                  |              |                | 10182  | Software di proprieta'    | 39122    | 04/12/2020   | I515B  |             |         |        | 1    |
| 04/09/2020  | Documento ( | estionale id_dg: 1          | L: Fattura | Istituzional  | e Passivo     | 93371    |                  | 7963095000   |                | 10671  | Materiali di consumo      | 11119    | 09/12/2020   | 1206B  | 192,10      | 42,26   | No     | 1    |
| 04/09/2020  | Documento ( | Sestionale id dg: 1         | L: Fattura | Istituzional  | e Passivo     | 93371    |                  |              |                | 10671  | Materiali di consumo      | 11119    | 09/12/2020   | 1206B  | 364,65      | 80,22   | No     | 2    |
| 04/09/2020  | Documento ( | Sestionale id dg: 1         | L: Fattura | Istituzional  | e Passivo     | 93371    |                  | 7050005000   | ,              | 10671  | Materiali di consumo      | 11119    | 09/12/2020   | 1206B  | 158,95      | 34,97   | No     | 3    |
| 04/09/2020  | Documento ( | Sestionale id dg: 1         | L: Fattura | Istituzional  | e Passivo     | 93371    |                  | 2002001000   |                | 10671  | Materiali di consumo      | 11119    | 09/12/2020   | 1206B  | 55,82       | 12,28   | No     | 4    |
| 30/11/2020  | Documento ( | estionale id dg: 1          | L: Fattura | Istituzional  | Passivo       | 86225    |                  |              |                | 10671  | Materiali di consumo i    | 34068    | 09/12/2020   | 1206B  | 99,20       | 21.82   | No     | 1    |
| 30/11/2020  | Documento ( | estionale id dg: 1          | Fattura    | Istituzional  | Passivo       | 86225    |                  |              |                | 10671  | Materiali di consumo i    | 34068    | 09/12/2020   | 1206B  | 39.04       | 8.59    | No     | 2    |
| 22/10/2020  | Documento ( | Gestionale id dg: 1         | Fattura    | Istituzional  | Passivo       | 88833    | F0564000405000   | 7553549666   |                | 10425  | Altre prestazioni e sen   | 29511    | 09/12/2020   | 1222B  | 300.00      | 66.00   | No     | 1    |
| 01/12/2020  | Documento ( | iestionale id_dg: 1         | Fattura    | Istituzional  | Passivo       | 183911   |                  |              |                | 10220  | Attrezzature tecnico-s    | 33814    | 09/12/2020   | 1206B  | 405.00      | 89.10   | No     | 3    |
| 25/11/2020  | Documento ( | Sestionale id. dg: 1        | Eattura    | Istituzional  | Passivo       | 124142   |                  |              |                | 10666  | Materiale di consumo      | 26105    | 09/12/2020   | 1206B  | 253 56      | 55 78   | No     | 1    |
| 06/10/2020  | Documento ( | Sestionale id_dg: 1         | Fattura    | Istituzionale | Passivo       | 185139   |                  |              | 24             | 10693  | Licenze software anni     | 36082    | 11/12/2020   | 1515B  | 72.36       | 15 92   | No     | -î-  |
| 28/10/2020  | Decamento   | resulting and               | Fattura    | Istituzional  | Passivo       | 130008   |                  |              |                | 10408  | Altri servizi informatici | 40002    | 15/12/2020   | 1515B  | 4 033 57    | <u></u> | No     | -î-  |
| 20, 10, 202 | Commente    | Eathrand d                  | Curu       | istraziona.   |               |          |                  |              | -              | 10 100 | , act oct the mornation   |          | 10, 12, 2020 | 10100  |             |         |        | ÷.   |

### ULTIMA VERSIONE DI AGGIORNAMENTO

25.05.00.00

DIRITTI

| Codice ruolo     | Descrizione ruolo                                                                                            |  |  |  |  |  |  |
|------------------|----------------------------------------------------------------------------------------------------|--|--|--|--|--|--|
| CO05LIQIST_CRUD  | Accesso completo alla funzione Liquidazione IVA istituzionale non residenti                                  |  |  |  |  |  |  |
| CO05LIQIST_DEF   | Accesso alla funzione Liquidazione Iva Istituzionale definitiva non residenti                                |  |  |  |  |  |  |
| CO05LIQIST_PROV  | Accesso alla funzione Liquidazione Iva Istituzionale provvisoria non residenti                               |  |  |  |  |  |  |
| CO05LIQIST_READ  | Accesso in lettura alla funzione Liquidazione IVA istituzionale non residenti                                |  |  |  |  |  |  |
| CO05LIQIST_TRASM | Accesso alla funzione Liquidazione Iva Istituzionale non residenti per trasmettere<br>a Sistema Documentale. |  |  |  |  |  |  |